# **Purchase Non-Member Product**

#### Contents

| Step 1: Log into Swim Central                                                     | . 2 |
|-----------------------------------------------------------------------------------|-----|
| Step 2: Select "Store"                                                            | . 3 |
| Step 3: Select "Membership"                                                       | . 4 |
| Step 4: Search for "Masters Swimming NT" and include your name from the drop down | 5   |
| Step 5: Add "MSNT OWS Non-Member Insurance" to Cart                               | 6   |
| Step 6: Select the shopping cart icon                                             | . 7 |
| Step 7: Complete the payment information                                          | 8   |

## Step 1: Log into Swim Central

|   | Login to your account                                                    |   |
|---|--------------------------------------------------------------------------|---|
|   | Login with:<br>G<br>G<br>Google<br>Facebook<br>Apple<br>OR CONTINUE WITH |   |
| ( | Email                                                                    |   |
|   | Password                                                                 | / |
|   | Remember password Forgot password Login                                  |   |
|   | Don't have a login? Register for an account                              |   |

#### Step 2: Select "Store"

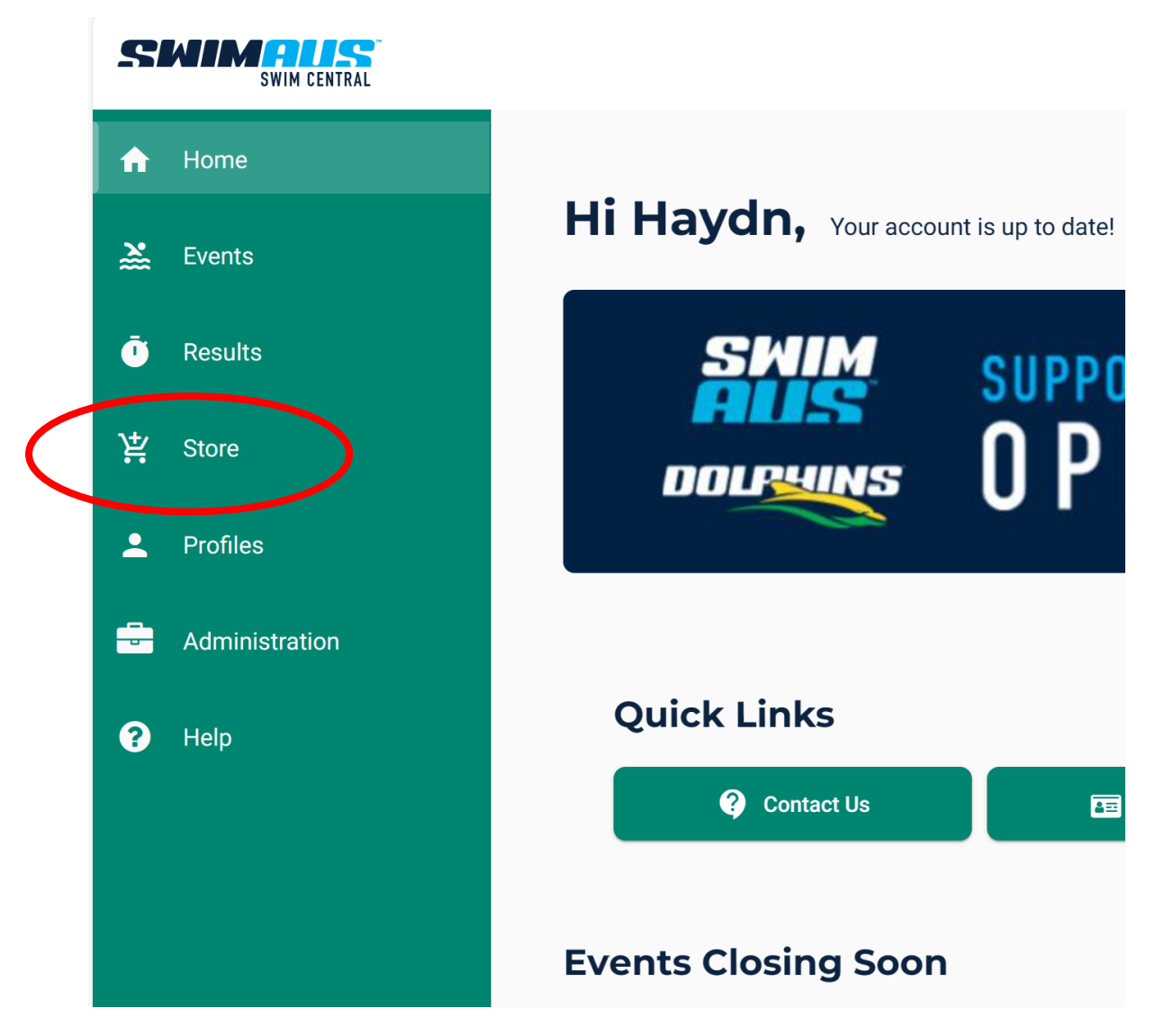

#### Step 3: Select "Membership"

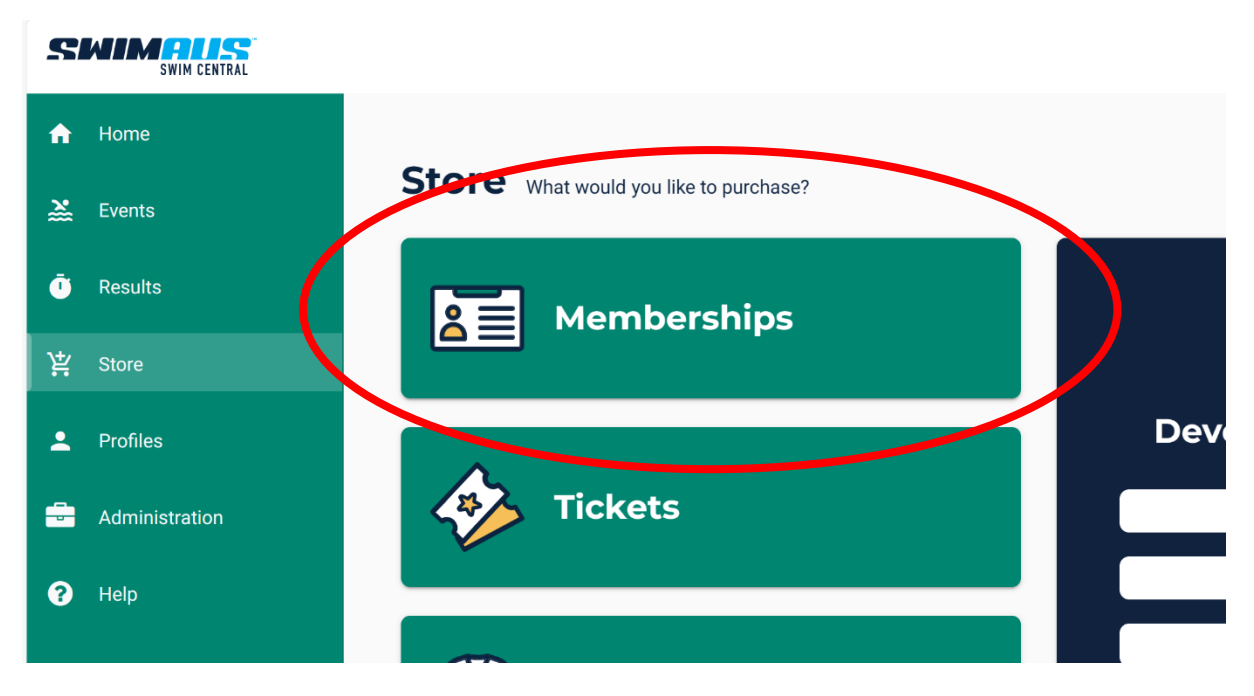

Step 4: Search for "Masters Swimming NT" and include your name from the drop down

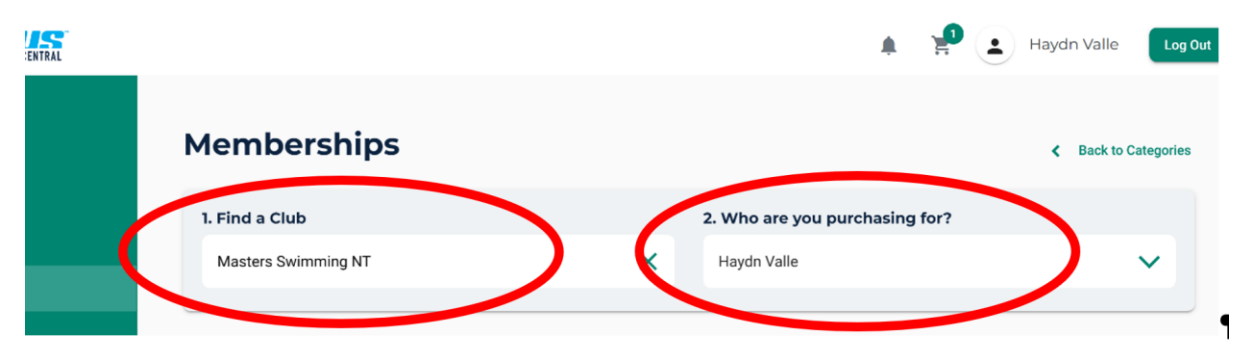

# Step 5: Add "MSNT OWS Non-Member Insurance" to Cart

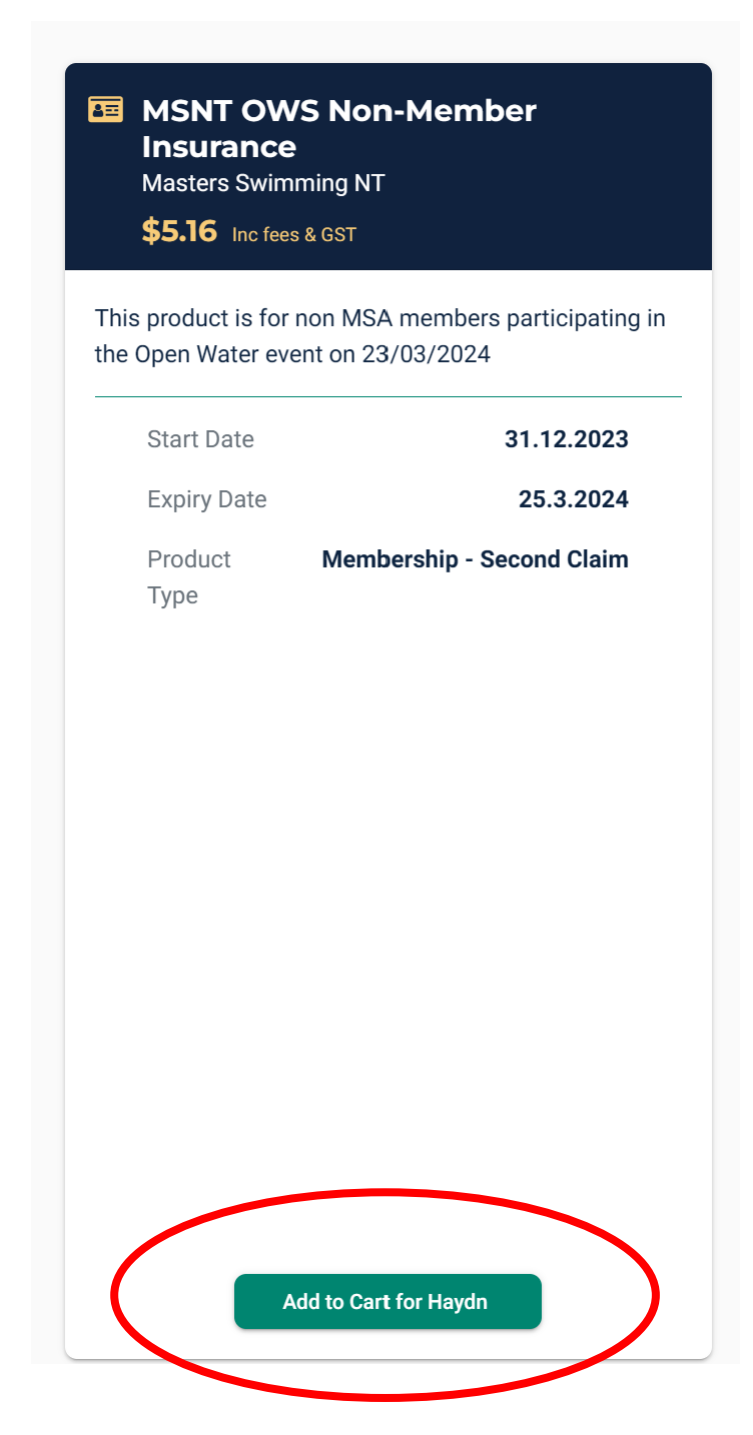

#### \_\_\_\_ D Ē A» ~~ Q $\overleftrightarrow$ [] ••• aydn Valle Log Ou -Continue Shopping **Payment Method** Delete All \$5.16 × Credit \$0.47

### Step 6: Select the shopping cart icon

## Step 7: Complete the payment information

| Payment Method                           |
|------------------------------------------|
| Credit                                   |
| Name on Card                             |
| Card number Autofill link                |
| Agree with <u>Terms &amp; Conditions</u> |
| Remember card details                    |
| Buy Now \$5.16 inc.                      |